## Addendum des versions 6.0.9 et 6.2.1

Addendum des modifications apportées à LSC depuis les versions 6.0.8 & 6.2

## Sommaire

Les nouveautés sont affichées en bleu...

Cliquez sur le titre d'un module pour un accès direct à celui-ci

Si une information ne concerne qu'une des deux versions, nous vous le précisons...

Un bouton "retour sommaire", placé au même niveau que chacune des rubriques énumérées ci-dessous permet de revenir en tête de document en un clic.

#### Module Organiseur

- AR 24 Gestion de l'avis électronique (LRE simplifiée)
- Liste des factures PDF unique

Corrections diverses

- F4 planning personnel
- F5 Emails reçus liste
- SMS B2SMS gestion des envois
- Signature électronique (correction)

#### Module Syndic

#### ASSEMBLÉE GÉNÉRALE

Article de vote : création d'un nouvel article (mode Luxembourg)
 -AG\_connect

#### **CORRECTIONS DIVERSES**

Répartition des charges Racines autorisées AG Connect

#### Module Gérance

#### Locataire

- Révision de loyer (conditions)

 Régularisation des charges (nouvelles informations sur fiches LOT et LOCATAIRE)

 Régularisation des lots isolés : nouvelle version, entièrement réécrite.

#### Propriétaire

- Mise en place des revenus fonciers 2020

#### **Corrections diverses**

Bordereaux assurance locative et vacance

Relevé de gérance n° 7

#### Module Comptabilité

- Brouillard d'encaissement : prélèvement one/off

#### Tous modules

Révision de code ...

## Module Organiseur

## Raccourcis

Ajout d'un nouveau raccourci : historique d'un dossier

#### AR 24

#### Avis Électronique (LRE simplifiée)

Dorénavant, vous pouvez transmettre à notre partenaire des documents qui seront traités en LRE simplifiées, donc avec beaucoup moins de contraintes pour vous et vos clients pour l'envoi et la réception des documents.

| 🚾 Choix de l'envoi                                                                                                    |                | × |
|----------------------------------------------------------------------------------------------------|----------------|---|
| LETTRES RECOMMANDEES AR24                                                                                                    | > Valider Aide | 2 |
| TYPE D'ENVOI<br>C LRE qualifiée - eiDAS - OTP<br>Avis électronique pour les Syndics de copropriété<br>C LR Papier (A4 portrait uniquement ) |                |   |

#### Liste des factures

#### **PDF unique**

Ajout d'un bouton "PDF unique" : permet de générer un fichier PDF avec toutes les factures sélectionnées.

| LSC L | iste Fa      | cture 4      | 4 / 68                 |         |                     |               |             |               |        |        |            |        | - • •       |
|-------|--------------|--------------|------------------------|---------|---------------------|---------------|-------------|---------------|--------|--------|------------|--------|-------------|
| •     | 🗸 Acti       | ons          | ✓ Aller à 🔰 Rechercher |         | > Historique        | Passer en com | ota 🗸 Pas   | ser en compta | Module | > P    | DF unique  |        | <u>Aide</u> |
|       |              |              |                        |         |                     |               |             |               |        |        |            |        |             |
|       | Figé         | т            | Identité               | Туре    | Sujet               | Montant HT    | Montant TTC | Date          | Numéro | Entité | Compte     | Espoir | Echéance    |
|       | $\checkmark$ | $\checkmark$ | SYNDICAT des COPRO     | Facture | F-CONTRAT DE SYNDIC | 430,00        | 514,28      | 01/07/2013    | 6      | C002   | 411SYNDICA | 0,00%  |             |
|       |              |              | SYNDICAT des COPRO     | Facture | F-CONTRAT DE SYNDIC | 297,38        | 355,67      | 01/12/2013    | 7      | C002   | 411SYNDICA | 0,00%  |             |
|       | $\checkmark$ | $\checkmark$ | SYNDICAT des COPRO     | Facture | F-CONTRAT DE SYNDIC | 297,38        | 355,67      | 31/12/2013    | 8      | C002   | 411SYNDICA | 0,00%  |             |
|       |              |              | SDC Gilbert            | Facture | Facture             | 1 000,00      | 1 200,00    | 01/03/2021    | 9      | C002   | 411SDCGILB | 0,00%  |             |
|       |              |              |                        |         |                     |               |             |               |        |        |            |        |             |
|       |              |              |                        |         |                     |               |             |               |        |        |            |        |             |
|       |              |              |                        |         |                     |               |             |               |        |        |            |        |             |
|       |              |              |                        |         |                     |               |             |               |        |        |            |        |             |
|       |              |              |                        |         |                     |               |             |               |        |        |            |        |             |
|       |              |              |                        |         |                     |               |             |               |        |        |            |        |             |
|       |              |              |                        |         |                     |               |             |               |        |        |            |        |             |
|       |              |              |                        |         |                     |               |             |               |        |        |            |        |             |
| Ι.    |              |              |                        |         |                     |               |             |               |        |        |            |        |             |
| 4     | C            |              |                        |         |                     |               |             |               |        |        |            |        | >           |

#### SMS – B2SMS

Si vous avez des soucis d'envoi de SMS avec notre partenaire, il est possible de changer certains paramètres pour modifier ladite méthode d'envoi..

Accès : menu paramètres, préférences et administration, administration métier, Organiseur, Configuration SMTP, FAX, SMS

Une boite à cocher "Transmettre par le webservice B2SMS" est présente.

Une fois cochée, il faut saisir les login et mot de passe qui vous ont été transmis par notre partenaire…

| K Modification _Parametres                         |                            |                                                                                                   | × |
|----------------------------------------------------|----------------------------|---------------------------------------------------------------------------------------------------|---|
| Email Téléphonie / Fax Postes Techniques           |                            |                                                                                                   |   |
| SMTP - Envoi d'e-mails                             |                            |                                                                                                   |   |
| Adresse du serveur SMTP (courrier sortant)         | smtp.wanadoo.fr            |                                                                                                   |   |
| Authentification SMTP                              | alainetvivine.joly@wanadoo | doo.fr                                                                                            |   |
| Mot de passe                                       | *******                    |                                                                                                   |   |
| Type d'authentification                            | 0                          | 0 = Défaut ; 1= Plain ; 2 = Login ; 3 = CRAM-MD5                                                  |   |
| EMail par défaut (si l'expéditeur n'a pas d'Email) | info@cabinetimmo.com       |                                                                                                   |   |
| Longueur maximum d'une ligne                       | pas de césure              |                                                                                                   |   |
| URL à ouvrir par défaut avec F6                    | http://www.crypto.fr/      |                                                                                                   |   |
| IMAP & POP - Réception d'e-mails / Google Age      | enda                       |                                                                                                   |   |
| Ignorer Emails dont la taille est $>$ à            | 10 Mo                      | Ne pas vérifier le nombre de PJs extraites des EML Ne pas utiliser CURL lors de la synchro google |   |
| 🕨 Paramètres SMS par e-mail                        |                            |                                                                                                   |   |
| E-mail auquel adresser les SMS                     | smtp.cabinetimmo.com       |                                                                                                   |   |
| Transmettre par le webservice B2SMS                |                            |                                                                                                   |   |
| Login                                              |                            |                                                                                                   |   |
| Mot de passe                                       |                            | Tester                                                                                            |   |
|                                                    |                            |                                                                                                   |   |
|                                                    |                            |                                                                                                   |   |
|                                                    |                            |                                                                                                   |   |
|                                                    |                            |                                                                                                   |   |
|                                                    |                            |                                                                                                   |   |
| <u>A1</u>                                          |                            | ► Annuler ► Valider                                                                               |   |

+ Ajout d'un bouton "Tester" qui permet d'envoyer un SMS de test au numéro de téléphone renseigné afin de tester le webservice

Dans l'envoi de mail, si le message est de type SMS et que le module SMS par webservice est activé, alors le SMS est envoyé par le webservice au lieu de partir par email. Sinon le fonctionnement reste identique à celui déjà existant.

## **Corrections diverses**

#### 4D Write Pro (6.2 uniquement)

+ La commande "rechercher remplacer" … ne remplaçait rien. Corrigé

+ Menu affichage – ajout d'un taille de page qui permet de chosir une taille de papier parmi celles disponibles sur l'imprimante (A4, A3, etc)

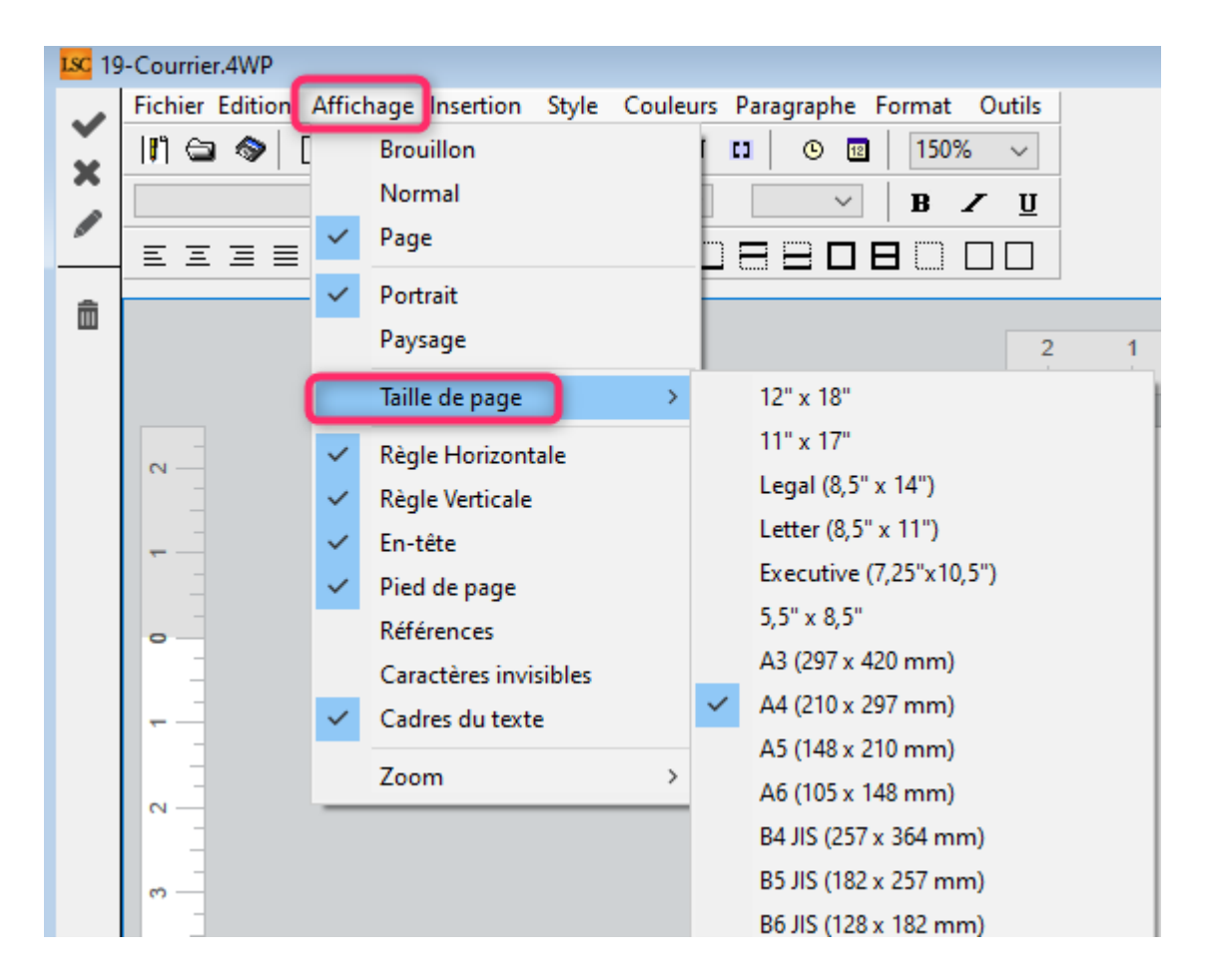

+ F1 — Création d'un SMS — Saisie dans Write pro : on compte dorénavant les lettres au fil de la saisie comme dans la version 6.0

+ Menu insérer

Ajout d'un "insérer colonne" et d'un "insérer section".

+ Menu format

Ajout d'un menu "section" qui permet de renommer une section, de définir une première page différente, des bordures, des marges

#### F4 – Planning personnel

Si l'option "utiliser un code gestion différent du code physique" est décochée dans les paramètres : le libellé "pour le" devient "immeuble".

#### F5 – emails reçus

BOUTON Liste puis option RANGER

Les événements pouvaient être dispatchés entre événements ou messagerie interne voire refuser de changer d'état en fonction du contexte. On pouvait donc par exemple tenter de ranger 20 emails et n'avoir que 15 événements en résultat. Corrigé

#### F8 — Tiers

Version 6.2 uniquement — La contrainte de suppression n'avait pas été reprise

#### Signature électronique

Le "place IT", c'est à dire le placement des signatures présent dans les modèles d'événements, ne prenait pas en compte les éventuelles pièces jointes rattachées au modèle. Corrigé

#### Gestion des images

L'extension .JPEG n'était pas reconnue. Seule .JPG l'était. Corrigé

Retour sommaire

## MODULE SYNDIC

## Paramètres

Gestion des racines de comptes. Sur la version précédente, nous avions ajouté un certain nombre de racines de comptes autorisées afin de tenir compte de la nouvelle législation.

Dans ces changements, une erreur avait été commise et nous avions saisi la racine "65" au lieu de "645". Corrigé

## Carnet d'entretien

+ Ajout du n° d'immatriculation (s'il existe)

+ Ajout d'une option "Utiliser les dates de la fiche immeuble" pour le choix "mention date AG".

| LSC Choix du format                         | -                                                |              |             |
|---------------------------------------------|--------------------------------------------------|--------------|-------------|
| 🗷 Code entité                               | S001 Syndicat                                    | Gilbert      |             |
| Titre de l'état<br>Note à mettre sur l'état | CARNET D'ENTRET                                  | TEN          |             |
|                                             |                                                  |              |             |
|                                             |                                                  |              |             |
| Avec mention de la d                        | date de construction                             |              |             |
| Avec mention du der                         | rnier budget                                     |              |             |
| Avec mention de la c                        | dernière/prochaine A0<br>es dates de la fiche '1 | G<br>mmeuble |             |
| Prendre en compte l                         | es dossiers clöturés                             |              |             |
|                                             |                                                  |              |             |
| Présenter les dossiers                      | s de facturation de                              |              |             |
| > Options                                   |                                                  |              |             |
|                                             |                                                  | Annuler      | 🕨 Valider 🔡 |

## Assemblée générale

#### Formulaire de vote par correspondance

#### **Résolution sans vote**

-Ajout de la mention "Cette résolution ne fait pas l'objet d'un vote" pour les articles -1

| IDENTIFICATION DE L'OBJET                                        | QUESTIONS<br>(suivant leur ordre de<br>présentation à l'ordre<br>du jour. Identification<br>de la question) | POUR*       | CON-<br>TRE*               | ABSTE-<br>NTION* |
|------------------------------------------------------------------|----------------------------------------------------------------------------------------------------|-------------|----------------------------|------------------|
|                                                                  | cf. détails ordre du jour                                                                                   |             |                            |                  |
| Adaptation de l'installation de réception télévisuelle existante | VOTE 1                                                                                                    | Cette résol | ution ne fait<br>d'un vote | pas l'obje       |
| Mise en concurence des marchés                                   | VOTE 2                                                                                                    | Vous n'ête  | es pas conce<br>vote       | rné par ce       |
| Délégation de pouvoir                                            | VOTE 3                                                                                                    |             |                            |                  |
| Installation d'antenne-satellite individuelle                    | VOTE 4                                                                                                    | Cette résol | ution ne fait<br>d'un vote | pas l'obje       |
| Adaptation de l'installation de réception télévisuelle existante | VOTE 5                                                                                                    |             |                            |                  |
| Montant et mode de placement de la provision spéciale            | VOTE 6                                                                                                    |             |                            |                  |
| Renouvellement du mandat de syndic                               | VOTE 7                                                                                                    |             |                            | •                |
| Décision de ne pas ouvrir de compte séparé                       | VOTE 8                                                                                                    |             |                            |                  |

#### Heure de l'AG

Si l'heure de l'assemblée générale n'a pas été renseignée (donc à 00h00), elle n'est plus mentionnée sur la lère page du formulaire.

#### Article de vote 264 (Mode Luxembourg)

```
Ajout d'un article 264 (majorité renforcée : moitié de tous
les copropriétaires + 75% des tantièmes. Correspond à
l'article 19 "local".
```

```
Rappel de la correspondance pour le Luxembourg :
* Majorité simple ou relative = article 17 = 24 si on ne
compte pas les absentions et 240 sinon
* Majorité absolue = article 18 = 250
* Majorité renforcée = article 19 = 264
* Unanimité = article 20 = 269
```

### AG Connect (partenaire)

#### Luxembourg

Possibilité de faire de l'AG Connect pour le code pays "Luxembourg"

#### Belgique

AG Connect est maintenant compatible avec le code pays "Belgique".

#### Gestion des arrivées

Prise en compte des heures d'arrivés en cours d'AG.

## **Corrections diverses**

#### Budget

Impression détail (version 6.2 uniquement)

Les sauts de page étaient mal calculés (le corps faisait 11 pixels mais on ajoutait seulement 10). Les pieds de tableau faisaient 561 pixels alors que le corps en faisait 550. Corrigé

#### Module de paiement

Brouillon (version 6.2 uniquement)

Lors du prélèvement multi-activités, le dernier brouillon était remonté alors qu'il n'avait pas lieu d'être….Corrigé

#### **Répartition des charges**

L'erreur suivante pouvait apparaître "dépassement capacité tableau" quand pas un des comptes de charges inhérent à la répartition lancée n'avait pas de clé de répartition attachée. Corrigé

## Module GÉRANCE

## LOCATAIRE

#### Révision de loyer (conditions)

Depuis la version 6.0.8, deux nouvelles options sur les conditions de révision étaient disponibles dans la fiche locataire. Tant que vous n'ouvriez pas cette fenêtre, elle n'avait pas d'incidence sur la fiche courante. Après, ouverture, par contre ….

Le problème, c'est qu'il manquait une option permettant d'indiquer à LSC que vous désiriez rester "neutre" sur le locataire. Celle-ci a été ajoutée, nommée "Ni l'un, ni l'autre (mode "standard")"

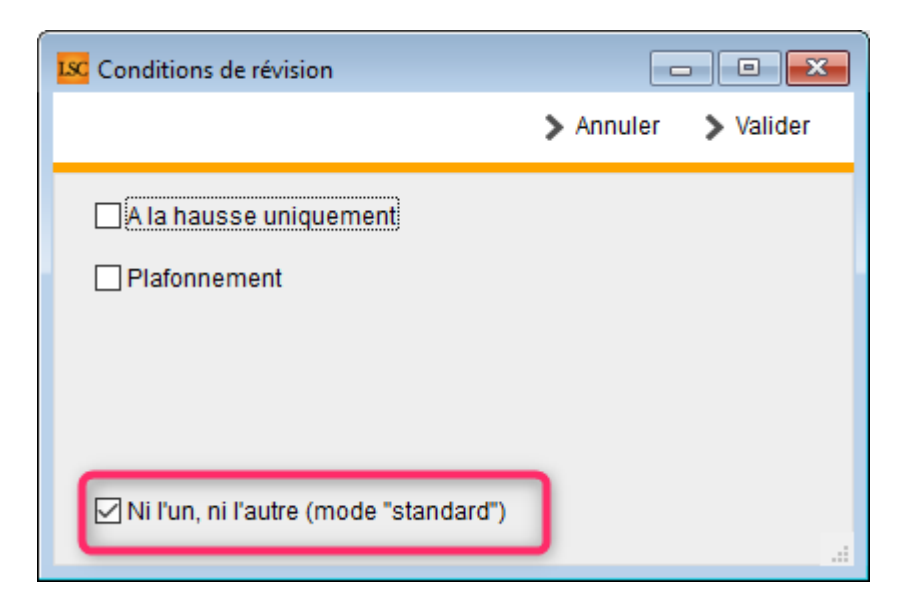

#### Révision par période

La TVA permanente n'était pas recalculée. Corrigé

## Régularisation des charges (lot isolé v1/v2 ou immeuble complet)

#### Fiche Locataire

Dorénavant, après une régularisation des charges, les informations inhérentes à celle-ci sont récupérées et stockées sur la fiche, dans l'onglet "plus".

| itité et quittancement Bail, Révision et DG Renseignements divers Co | mpte Appel direct Compteurs Documents Plus A | larmes |   |
|----------------------------------------------------------------------|----------------------------------------------|--------|---|
| Données complémentaires                                              |                                              |        |   |
| Tout montrer Régul. Charges                                          |                                              |        |   |
| Libellé                                                              | Valeur                                       | Aide   | Τ |
| égul. Charges                                                        |                                              |        |   |
| Date                                                                 | 10/03/202                                    | 1 ?    |   |
| Du                                                                   | 01/01/202                                    | ) ?    |   |
| Au                                                                   | 31/12/202                                    | ) ?    |   |
| Charges réelles                                                      | 903                                          | 2      |   |
| Provisions appelées                                                  | 100                                          | )      |   |
| Retenue                                                              | 10                                           | )      | _ |
| Régularisation                                                       | -19                                          | 3      | _ |
| Ancienne provision                                                   | 25                                           | )      | _ |
| Nouvelle provision                                                   | 75,11                                        | /      | - |
|                                                                      |                                              |        | - |
|                                                                      |                                              |        | - |
|                                                                      |                                              |        | - |
|                                                                      |                                              |        | - |
|                                                                      |                                              |        | - |
|                                                                      |                                              |        | - |
|                                                                      |                                              |        | - |
|                                                                      |                                              |        | - |
|                                                                      |                                              |        | - |
|                                                                      |                                              |        | _ |
|                                                                      |                                              |        |   |
|                                                                      |                                              |        |   |
| Alarmes                                                              |                                              |        |   |
|                                                                      | Précédent                                    |        |   |
| 0                                                                    | Suivant Manaulor Myali                       | lor    |   |

Ces données sont mises à jour à chaque nouveau calcul...

#### Fiche LOT

Ajout d'un champ "date de régularisation" permettant de renseigner la date de la dernière régul de charges.

| KIN Modification Lot - | 1/14                    |                      |                      |                                                                                        |
|------------------------|-------------------------|----------------------|----------------------|----------------------------------------------------------------------------------------|
| Lot Publicité Do       | cuments Plus Diagnostic | s 🧢 Gérance 🧢 Transa | action >             |                                                                                        |
|                        |                         |                      |                      | Code gestion GARE23/1001 - Code physique GARE23/1001<br>23, rue de la Gare 75000 PARIS |
| MANDAT TRA             | ANSACTION ASSOCIÉ       |                      |                      |                                                                                        |
| <u>Nº de mandat</u>    | 8                       | Mandat simple de ve  | ite                  | mandat affecté à MT                                                                    |
|                        | en date du 01/06/2009   | pour une durée de    | 3 mois à échéance le | le 31/08/2009                                                                          |
|                        | Lot affecté à JLC       | · ·                  |                      |                                                                                        |
| Prix                   | L                       | Fiscalité            |                      | Visite                                                                                 |
| Vente •••              | 174 000,00              | Taxe habitation      | 501,00               | N° clés 00025 Digicode B8514                                                           |
| Net vendeur            | 162 616,82              | т.о.м.               | 100,00               | Les clés sont au tableau. Attention, visite à                                          |
| au/m2                  | 2 017,39                | Taxe foncière        | 480,00               | partir de 14h00                                                                        |
|                        |                         | Taxe foncière/m2     |                      |                                                                                        |
|                        |                         |                      |                      |                                                                                        |
|                        |                         |                      |                      | •••                                                                                    |
|                        |                         |                      |                      |                                                                                        |
|                        |                         | Charges annue        | 5                    |                                                                                        |
| Commissions            | 5                       | Charges copro        | 980,00               | Note interne sur transaction                                                           |
| Commission à c         | harge de l'acquéreur    | Dont récupérables    | 500,00               | Appartement un peu sombre, petit ^                                                     |
| Taux                   | 7,00%                   | Chauffage            | 500,00               |                                                                                        |
| ou Montant             | 11 383,18               | Electricite V        | 120,00               | v .                                                                                    |
| Dont taxe 🗾            | 0,00%                   | Regularisacion le    | 09/03/2021           |                                                                                        |
|                        |                         |                      |                      |                                                                                        |
|                        |                         |                      |                      |                                                                                        |
|                        |                         |                      |                      |                                                                                        |
|                        | Alarmos (1)             |                      |                      |                                                                                        |
|                        | Alamies (1)             |                      | Drondro un PV        |                                                                                        |
| <b># 0</b>             | Moins de détails        | ) Imprim             | ier                  | ▶ Suivant ▶ Annuler ▶ Valider                                                          |

Cette date est alimentée automatiquement par tout type de régularisation lancée (isolée, par immeuble)

#### Régularisation des lots isolés – nouveau mode

La régularisation des lots isolés a été entièrement réécrite et vous propose de nouvelles fonctionnalités et plus de souplesse. Pour y accéder, il faut l'activer via l'administration.

Accès : menu paramètres, préférences et administration, administration métier, Gérance, configuration gérance, onglet Gérance

| Modification _Parametres                                                                                                    | Planning Honorairas location Taxa foncière Lien Syndic R                                                                                                    |
|----------------------------------------------------------------------------------------------------|----------------------------------------------------------------------------------------------------|
| Gérance       Relevé de gérance       Honoraires & GRL       Menu Négociateur       VTI       EDI         Paramètres comptabilisation       C 40 gérance       830000       N° de compte DG à reverser       830000       N° de compte DG conservé à Agence       830100       N° de compte DG reversé Propriétaire       830200       Code journal à utiliser pour le DG       DG       DG         Code journal à utiliser pour le DG       DG       DG       DG       Code journal à utiliser pour le DG       DG       Code journal à utiliser pour le DG       DG       Code journal à utiliser pour le DG       DG       Code journal à utiliser pour le DG       DG       Code journal à utiliser pour le DG       DG       Code journal à utiliser pour le DG       DG       Code journal à utiliser pour le DG       DG       Code journal à utiliser pour le DG       DG       Code journal à utiliser pour le DG       DG       Code journal à utiliser pour le DG       DG       Code journal à utiliser pour le DG       DG       Code journal à utiliser pour le DG       DG       Code journal autiliser pour le DG       Quittancement propriétaire       Quittancement propriétaire       Quittancement propriétaire       Quittancement loyer seul       Solde du compte       Baux commerciaux       Fiche Lot : autoriser les provisions sur charges en % du loyer       Fiche Locataire : autoriser le quittancement provisoire par période       Saisie comptable       Activer le contrôle des comptes en saisi | Planning Honoraires location Taxe foncière Lien Syndic Rt ↔         Paramètres de répartition       Nouveau mode         Nome       Écimales tantièmes (0 à 5)       5         Régularisation des charges (IOLS = oté: Nouveau mode       Nouveau mode         Ne pas supprimer les régularisations précédentes       Régularisation des charges         Mettre à jour les provisions du lot après régularisation       Autoriser les consommations négatives         Révision des loyers en Gérance       Nouveau mode         Mettre à jour le loyer du lot lors de la révision des locataires         Autoriser la révision en cours de période         Quittancement : calcul de TVA         Calculer la TVA avec un arrondi par ligne de quittancement         Etat locatif des lots en Gérance         Activer le contrôle de l'état locatif         AL/APL         Ne pas exclure les locataires en préavis         Gestion des trop perçus         Activer la gestion des trop perçus |
|                                                                                                    | ▶ Annuler ▶ Valider 📑                                                                                                    |

Retrouvez une documentation exhaustive sur le lien suivant : lots isolés

## PROPRIETAIRE

#### **Revenus fonciers 2020**

Mise en place des revenus fonciers 2020.

Divers documents sont disponibles sur <u>l'espace client</u> : (URL : https://espaceclients.crypto.fr/categories/actualites)

Vous y trouverez :

- les états à importer : 2072 (S et C) + projets 2044 (identité et indivision + projets 2044 S (Immeubles spéciaux + Propriétés rurales et urbaines
- Vidéos explicatives : 10 vidéos à votre disposition

Pour la documentation, vous y accéder directement via le lien suivant : <u>doc</u>

## **Corrections diverses**

#### Bordereaux assurance locative et vacance

Si une entité avait un nom différent du nom de votre licence, alors c'est l'adresse des paramètres qui était affichée au lieu de l'adresse de l'entité. Corrigé

#### Relevé de gérance n° 7

Ne tenait pas compte de la BAC "Exclure les écritures lettrées" pour la partie "Relevé de compte" (versements effectués) et "Pour mémoire" Concerne : G\_RGImprimerUnFormat7 (lignes 866 à 869 et 913 à 915)

<u>Retour sommaire</u>

# MODULE COMPTABILITÉ (tous modules)

#### Brouillard d'encaissement – Prélèvement One/off

#### Bouton Valider & Annuler

+ Les boutons annuler et valider deviennent inactifs après génération d'un fichier de prélèvement one off.

+ Le bouton valider ne devient actif que si les mouvements ont été comptabilisés via le bouton idoine. Les paramètres "utiliser les données du compte de centralisation ou du journal commun" et "regrouper les fichiers par BIC créancier…" sont appliqués au prélèvement one off selon le même principe que dans le module de paiement classique.

#### **CORRECTIONS DIVERSES**

#### **Consultation de comptes**

#### Solde progressif & regrouper ou globaliser

Une erreur "dépassement capacité tableau" pouvait survenir après utilisation de la bac regrouper ou globaliser. Corrigé

+ Corrections mineures...

- Si on triait l'une ou l'autre des listes et que l'on double cliquait sur une ligne d'écriture dans la liste de solde progressif, c'était rarement l'écriture sollicitée qui s'ouvrait
- Si on cochait regrouper ou globaliser, et qu'on double cliquait sur une écriture, alors on pouvait perdre une partie de la sélection de départ.
- Si en "alt + clic" sur la liste des soldes progressifs, on modifiait un libellé d'écriture, la modification n'était pas répercutée dans la liste.

<u>Retour sommaire</u>

## **TOUS MODULES**

## Révision de code

Afin d'optimiser les liens entre les tables et les recherches indexées, une réécriture du code de gestion des index a été effectuée, permettant d'en diminuer très fortement le nombre et en même temps la taille du fichier qui les stocke. Il devrait donc en résulter un confort de travail amélioré.

Cependant, il vous faut lancer une réindexation de la base pour que ces changements soient pris en compte, ce qui peut être (très) long. Appelez notre service hotline technique si vous êtes intéressé.

<u>Retour sommaire</u>

## Compte ZOOM

Cette documentation est destinée à expliquer comment connecter un compte ZOOM dans LSC via OAuth 2.0 Device Authorization Grant

#### **1**\ **Obtention des authorizations**

Commencez par créer un compte ZOOM si cela n'est pas déjà fait, puis rendez vous sur votre page de profil.

| ZOOM SOLUTIONS - FORFAITS ET TA            | RIF                          | PROGRAMMER UNE RÉUNION SE JOINDRE À UNE RÉUNION                                    | ANIMER UNE RÉUNION - |
|--------------------------------------------|------------------------------|------------------------------------------------------------------------------------|----------------------|
| PERSONNEL<br>Profil                        |                              |                                                                                    | Modifier             |
| Réunions<br>Webinaires<br>Enregistrements  | Modifier                     |                                                                                    |                      |
| Paramètres                                 | N° personnel pour la réunion | *** *** *600 Afficher<br>https://us05web.zoom.us/j/*******600?pwd=******* Afficher | Modifier             |
| ADMINISTRATEUR  > Gestion des utilisateurs |                              | × Utiliser cet identifiant de réunion pour les réunions instantanées               |                      |
| > Gestion des Salles                       | Email de connexion           | Comptes liés :                                                                     | Modifier             |
| Avancé                                     | Type de licence              | Basique  Surclasser Réunion 100 participants                                       |                      |
| Assister à la formation en direct          | Langue                       | Français                                                                           | Modifier             |

Accédez au menu "Avancé" comme indiqué ci-dessus

| Avancé                        |
|-------------------------------|
| Marketplace d'application     |
| Connecteur de salle H.323/SIP |
| Connecteur de réunion         |
| Affichage de la marque        |
| Authentification unique       |
| Intégration                   |

Choisissez ensuite l'option "Intégration". Cela vous amènera sur une nouvelle page où il faudra cliquer sur ce bouton :

Les intégrations sont en cours de transfert sur App Marketplace

Rendez-vous sur App Marketplace

Vous arriverez ensuite sur le marketplace de zoom. En haut à

droite vous devriez avoir plusieurs options. Choisissez la suivante :

| Q Search     | a published a | pp                       | Develop 👻 | Manage | CS          |
|--------------|---------------|--------------------------|-----------|--------|-------------|
|              |               | Build App                | )         |        | 4           |
| $\mathbf{R}$ |               | Documenta<br>Developer I | Blog      | b      |             |
|              |               | Community                | y Forum   |        | Team Drives |
| T 29         |               | Fr                       |           |        |             |

Cette option vous conduira à la configuration du "compte maître" ZOOM. Elle n'est donc à réaliser qu'une fois par agence.

Pour commencer, choisissez l'option "Create" de la rubrique Server-to-Server OAuth.

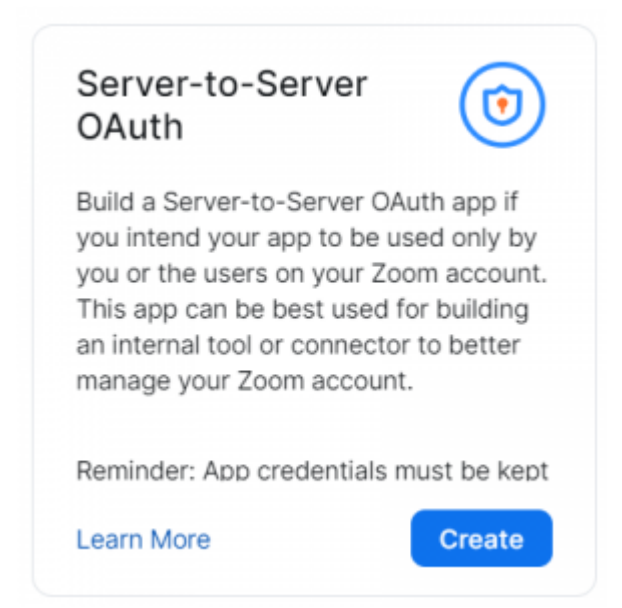

Cela vous proposera pour commencer de choisir un nom d'App. Saisissez simplement le nom de votre agence pour passer à l'étape suivante.

| create a Server-to-Se | siver OAuth app |
|-----------------------|-----------------|
| App Name              | 6/50            |
| Agence                |                 |

Vous allez ensuite pouvoir récupérer les informations nécessaires pour la connexion sur la page suivante :

| -                                                                                                    | Interest in publics: Visit Associations app                                                                                                    |            |  |  |
|----------------------------------------------------------------------------------------------------|----------------------------------------------------------------------------------------------------|------------|--|--|
| -                                                                                                    |                                                                                                    |            |  |  |
| churd to in APERATO     control accord to     control accord to     control accord to     control accord to     control accord to     control accord to     control accord to     control accord to | App Credentials<br>Las for exclusion to accurate the form from your app. Mate sure to security stars the conductant. Or not<br>solve them to policy impositions. |            |  |  |
| Pestare                                                                                                    |                                                                                                    |            |  |  |
| • Scopes                                                                                                    | App Credentials                                                                                                    |            |  |  |
| Activation                                                                                                    |                                                                                                    |            |  |  |
|                                                                                                    | Accent D                                                                                                    |            |  |  |
|                                                                                                    | ttPExMentalig37ptx7-xFw                                                                                                    | Copy       |  |  |
|                                                                                                    | Client ID                                                                                                    |            |  |  |
|                                                                                                    | xXXXVW/Wy01D181_X80                                                                                                    | Copy       |  |  |
|                                                                                                    | Client Secret                                                                                                    |            |  |  |
|                                                                                                    |                                                                                                    | Regenerate |  |  |
|                                                                                                    |                                                                                                    |            |  |  |
|                                                                                                    |                                                                                                    |            |  |  |

Il vous faudra dans un second temps les informations suivantes
:

Account ID

Client ID

Client Secret

Vous devrez les rentrer dans LSC

Une fois ces informations en votre possession vous pouvez cliquez sur suivant et remplir les informations sur votre agence :

|                        | Agence                                                                                                    |
|------------------------|----------------------------------------------------------------------------------------------------|
| +                      | Intend to public. No. Incount treat and                                                                                                    |
| App Credeville         | Information                                                                                                    |
| information<br>Texture | Basic Information                                                                                                    |
| loges                  | Agg Mone                                                                                                    |
| Artination             | Aprox                                                                                                    |
|                        | Read Secuription<br>Describe your apply care features in 1-2 sectorizes. This will show an the app Inting Land.                                         |
|                        |                                                                                                    |
|                        | Company Name                                                                                                    |
|                        | (4.0. MIN)                                                                                                    |
|                        | Developer Contact Information                                                                                                    |
|                        | Provide your capacitie enail for announcements including new Manetpace/MM updates, breaking charges,<br>and other updates that have impact on your app. |
|                        | Plane                                                                                                    |
|                        |                                                                                                    |
|                        |                                                                                                    |

Puis cliquez sur continue.

La fenêtre sur les feature s'ouvre il suffit de faire suivant Puis la fenêtre sur les scope doit être configurée comme suit :

| verify the need for all requested<br>remove unneeded scopes before | scopes against the leatures that your app has to offer all<br>a you submit your app. Learn more about 200mb scopes | he time of review. Please |
|--------------------------------------------------------------------|----------------------------------------------------------------------------------------------------|---------------------------|
|                                                                    | G Search name, ID, type                                                                                            | + Add Scopes              |
| Scope Name / ID                                                    |                                                                                                    |                           |
| View all user meetings (meet                                       | ng-read-admin                                                                                                    | Defet                     |
| Describe how your app in                                           | tends to use this particular scope                                                                                 |                           |
| View and manage all user me                                        | etings /meeting:write:admin                                                                                        | Delete                    |
| Describe how your app in                                           | tends to use this perticular scope                                                                                 |                           |
| View report data (reportment                                       | admin                                                                                                    | Defete                    |
| Describe how your app in                                           | tends to use this particular scope                                                                                 |                           |
| View users information and m                                       | anage users /user.write:admin                                                                                      | Delete                    |
| Describe how your app in                                           | tends to use this particular scope                                                                                 |                           |

View all user meetings se trouve dans le scope meeting

View and manage all user meetings se trouve dans le scope meeting

View report data se trouve dans le scope report

View users information and manage users se trouve dans le scope user

View and manage all user Webinars se trouve dans le scope webinar

Une fois la configuration effectuée vous pouvez passer à la page suivante et procéder à l'activation vous devez obtenir ce résultat :

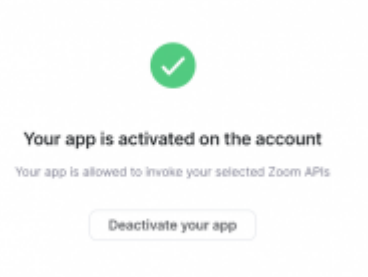

#### 2\ Utilisation des authorizations

Vous allez maintenant pouvoir utiliser vos authorizations dans LSC

Rendez-vous dans les paramètres administrateur, rubrique Organiseur, onglet Planning

Vous trouverez une rubrique Zoom dans laquelle il vous suffit de copier les informations client ID / client Secret et Account ID

| Zoom          |  |  |
|---------------|--|--|
| Client ID     |  |  |
| Client Secret |  |  |
| Account ID    |  |  |
| Configuration |  |  |